## **Micro Focus iPrint Appliance**

March 2016

# 

## 1 About This Document

This document provides the basic instructions to deploy the Micro Focus iPrint Appliance and how to start printing. Refer to the *Micro Focus iPrint Appliance 2 Administration Guide* for any additional information.

This document uses VMware vSphere as an example to deploy the iPrint Appliance. However, the iPrint Appliance can be deployed on virtualization software that can run the .ovf, .vmx , or .xen file formats including Windows Hyper-V, Citrix XenServer, VMware ESX, or Xen on SUSE Linux Enterprise Server (SLES).

## 2 iPrint Overview

iPrint provides secure enterprise print services for your desktops, laptops, and mobile devices. iPrint integrates with any of your existing corporate printers, irrespective of the printing vendor or brand allowing you to deliver self-service printer provisioning to your device users. Some of the salient features of iPrint include:

**WalkUp Printing:** WalkUp printer is a virtual printer that includes group of physical printers. The print jobs sent to the WalkUp printer are put on hold by the iPrint Appliance server and can be released to a desirable printer.

**Simplified enterprise printing:** iPrint connects all your organization's workstations and mobile devices to your current printers.

**Self-service printing:** You can print from your desktops, laptops, or mobile devices without waiting for the helpdesk to set-up a printer.

**Mobile device printing:** If you are using iOS, Android, and Windows mobile devices, you can download the iPrint app, which allows you to print from your mobile devices directly to any of your organization's printers.

**Printing by scanning the QR Code:** Scan a QR code to quickly connect your mobile device to a specific printer.

**Printing through email:** Any email-enabled device can print to any iPrint printer by sending the print job in the body of the email or as an attachment.

**Leveraging your current directory service:** iPrint makes secure printing easy by integrating its data store with your identity directory. It works with lightweight directory access protocol (LDAP) directories such as Active Directory and NetIQ eDirectory.

The iPrint Components are illustrated in the figure below:

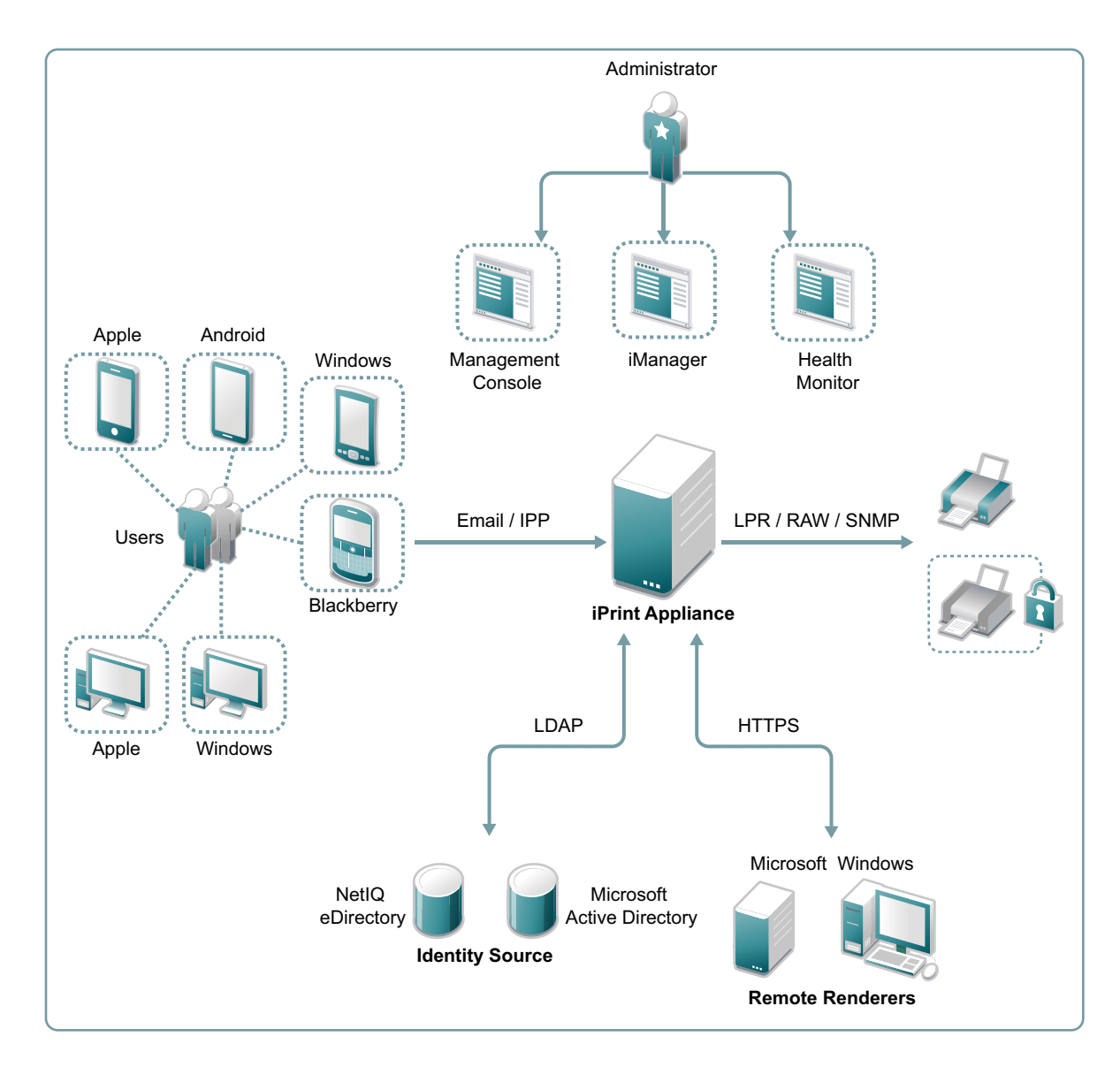

## 3 Deploying the iPrint Appliance

1 Download and extract the iPrint Appliance software.

You can download the software from the Novell Customer Center (NCC) (https:// www.novell.com/center). Or, you can download an evaluation version of the software from the Novell Downloads page (http://download.novell.com).

- 2 In your vSphere Client, click File > Deploy OVF Template.
- 3 Follow the on-screen instructions.
- 4 On the *Storage* page, select a storage repository where the disk images for the imported VMs will be placed, and click *Next*.

| 🕜 Deploy OVF Template                     |                              |                      |                  |                  |           |       |            |
|-------------------------------------------|------------------------------|----------------------|------------------|------------------|-----------|-------|------------|
| Storage<br>Where do you want to stor      | e the virtual machine files: | ?                    |                  |                  |           |       |            |
| Source                                    | Select a destination stora   | age for the virtua   | I machine files: |                  |           |       |            |
| OVF Template Details<br>Name and Location | Name                         | Drive Type           | Capacity         | Provisioned      | Free      | Туре  | Thin Prov  |
| Storage                                   | datastore1                   | Non-SSD              | 460.25 GB        | 352.58 GB        | 178.45 GB | VMFS5 | Supporte   |
| Ready to Complete                         | <                            |                      | 111              |                  |           |       | Þ          |
|                                           | Disable Storage DR           | S for this virtual n | nachine          |                  |           |       |            |
|                                           | Name                         | Drive Type           | Capacity Pro     | ovisioned        | Free      | Туре  | Thin Provi |
|                                           | 4                            |                      | 111              |                  |           |       | 4          |
| Help                                      |                              |                      |                  | <u>&lt;</u> Back | Next      | ≥     | Cancel     |

- **5** Review the datastore details, and select an appropriate disk format from the available options. Retain all other default settings.
- 6 Click *Finish* to successfully deploy the iPrint Appliance.
- **7** Add a secondary disk for the iPrint Appliance on which the appliance configuration details are stored.

7a In the vSphere client, right-click the newly created virtual machine, then select Edit Settings.

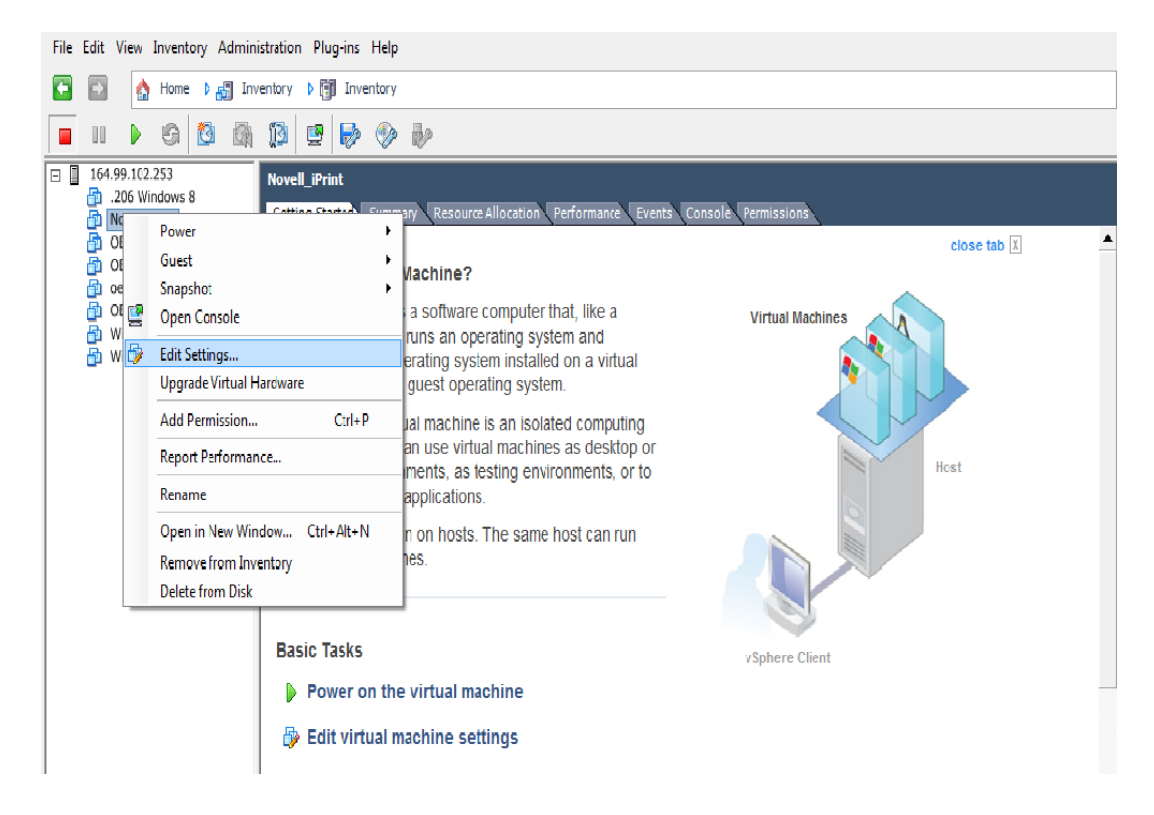

- 7b On the Hardware tab, select Hard disk, then click Add.
- **7c** On the *Device Type* page, select *Hard Disk* from the type of devices displayed, then click *Next*.

| Add Hardware Device Type What sort of device de                                        | o you wish to add to your virtual machine                                                                                                    | 2                                                                              |
|----------------------------------------------------------------------------------------|----------------------------------------------------------------------------------------------------|--------------------------------------------------------------------------------|
| Device Type<br>Select a Disk<br>Create a Disk<br>Advanced Options<br>Ready to Complete | Choose the type of device you will<br>Serial Port<br>Parallel Port<br>Group Drive<br>CLSS Controller (unavailable)<br>USB Device (unavailable)<br>Ethernet Adapter<br>Find Das<br>SCST Device | sh to add.<br>Information<br>This device can be added to this Virtual Machine. |
| Help                                                                                   |                                                                                                    | ≤Back Next ≥ Cancel                                                            |

7d From the Select a Disk page, select Create a new virtual disk, then click Next.

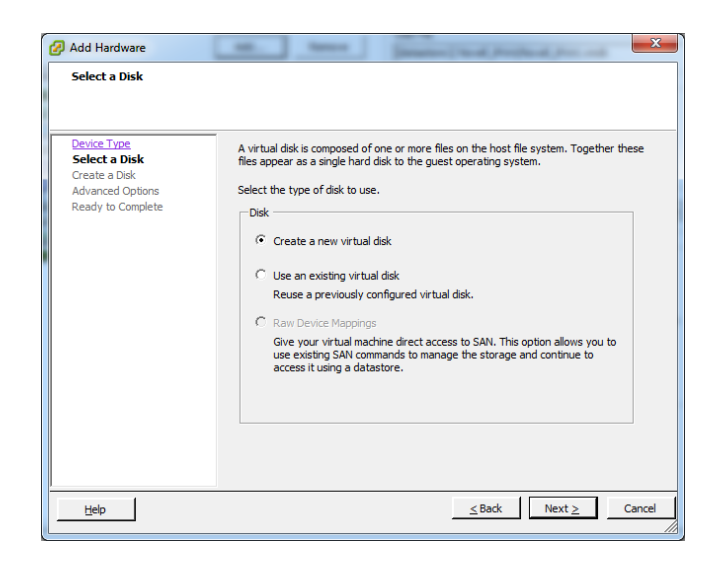

**7e** On the *Create a Disk* page, specify the amount of hard disk space that you want to allocate, then click *Next*. Retain the other default settings.

The recommended size is 40 GB.

- 7f In the Advanced Options page, under Virtual Device Node, select SCSI, then click Next.
- 7g Click Next to review the details.
- 7h Click Finish.

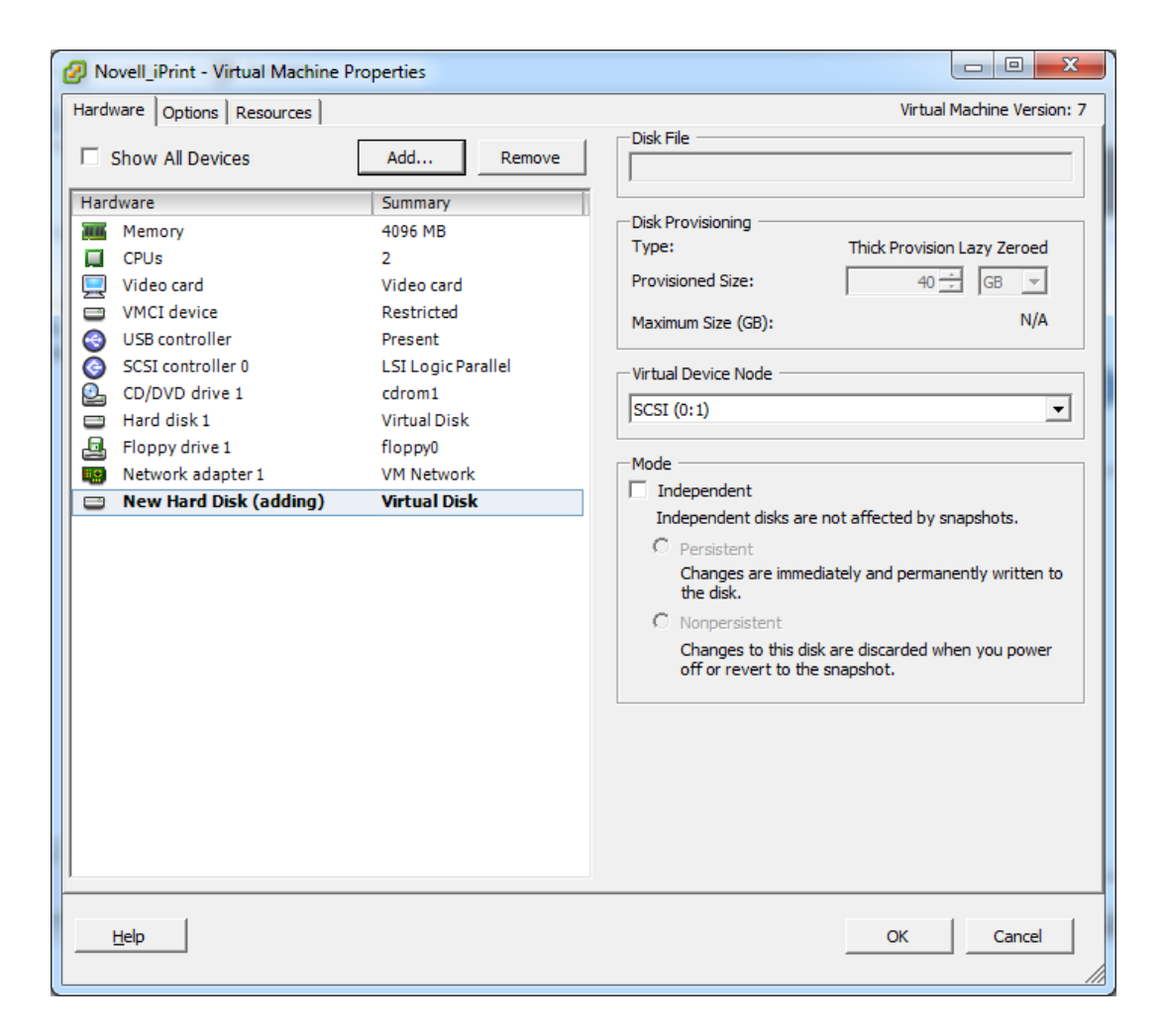

- 7i Click OK to successfully add the hard disk.
- 8 Power on the appliance (virtual machine).
  - **8a** Right-click the newly created virtual machine, then select *Power > Power On*.

The powering on process takes some time as the iPrint gets deployed only after powering on the virtual machine. You can navigate to the *Console* tab in your virtual machine to monitor the deployment process.

9 When the VM is powered on, accept the license agreement.

|                     | English                                                                   | english-us (English (US))               |  |  |
|---------------------|---------------------------------------------------------------------------|-----------------------------------------|--|--|
| mguration           | Novelle End Ugar Ligenge Agreement                                        | for Pata Coffuera                       |  |  |
| Configure Appliance | Noverto End User Dicense Agreement                                        | Ior beta sortware                       |  |  |
| Finish Setup        | PLEASE READ THIS BETA AGREEMENT CARE                                      | FULLY. BY INSTALLING, DOWNLOADING OR    |  |  |
|                     | This Novell End User License Agreeme                                      | ent for Beta Software ("Beta Agreement' |  |  |
|                     | The Software may include or be bundl                                      | ed with other software programs licens  |  |  |
|                     | The Software may include components                                       | that are open source packages, develor  |  |  |
|                     | License. Subject to the terms and conditions of this Beta Agreement. Nove |                                         |  |  |
|                     |                                                                           |                                         |  |  |
|                     | ebirectory". If ebirectory software                                       | is included with the software, then :   |  |  |
|                     | SLES®. If SLES is included in the S                                       | Software, then notwithstanding the lice |  |  |
|                     | Term. This Beta Agreement becomes e                                       | effective on the date You legally acqu: |  |  |
|                     | Pre-Release Quality. Since the Soft                                       | ware is of pre-release quality, You sh  |  |  |
|                     | Confidentiality. (This section applies to You unless Novell has released  |                                         |  |  |
|                     | Feedback. You understand and agree that Novell may use any feedback or in |                                         |  |  |
|                     | License Restrictions. Novell reserv                                       | ves all rights not expressly granted to |  |  |
|                     | AUTHORIZED BETA TEST SITES                                                |                                         |  |  |
|                     | If You have been appointed as an Aut                                      | chorized Beta Test Site for the Softwar |  |  |

10 Click Accept to accept the license agreement. The Configure Appliance page is displayed.

|                                                               | 📕 Micro Focus iPrint Applian               | ce Passwords and Time Zone                     |
|---------------------------------------------------------------|--------------------------------------------|------------------------------------------------|
| Configuration                                                 |                                            |                                                |
| <ul> <li>Configure Appliance</li> <li>Finish Setup</li> </ul> |                                            |                                                |
|                                                               | root Password:                             | Confirm root Password:                         |
|                                                               | vaadmin Password:                          | Confirm vaadmin Password:                      |
|                                                               | NT <u>P</u> Server (e.g. time.domain.com): |                                                |
|                                                               | 1.novell.pool.ntp.org                      |                                                |
|                                                               | 2.novell.pool.ntp.org                      | ): Optional NTP Server (e.g. time.domain.com): |
|                                                               | Basias                                     | Time Tane                                      |
|                                                               | USA -                                      | Mountain (Denver)                              |
|                                                               |                                            |                                                |
|                                                               | Help                                       | Back Next                                      |

- 11 Specify all the required details such as *Root Password*, *vaadmin password*, *NTP Server* details, *Region* and its corresponding *Time Zone*.
- 12 Click Next. The iPrint Appliance Network Settings page is displayed.

| Configuration                    | <u>H</u> ostname (e.g. server.domain.com):                                          |
|----------------------------------|-------------------------------------------------------------------------------------|
| ► Configure Appliance            |                                                                                     |
| <ul> <li>Finish Setup</li> </ul> | [P Address (e.g. 10.0.0.1):                                                         |
|                                  | N <u>e</u> twork Mask (e.g. 255 255 252 0 or /22 or 22):                            |
|                                  | <u>G</u> ateway (e.g. 10.0.0.2):                                                    |
|                                  | DNS Server (e.g. 10.0.0.1):                                                         |
|                                  | Optional DNS Server (e.g. 10.0.0.2): Optional DNS Server (e.g. 10.0.0.3):           |
| :                                | Domain Search (e.g. domain.com):                                                    |
| E                                | Optional Domain Search (e.g. domain.com): Optional Domain Search (e.g. domain.com): |
|                                  |                                                                                     |

**13** Specify all the required details such as *hostname*, *IP address*, *network mask*, *gateway* details, and *DNS server* details.

**TIP:** Hostname is a fully qualified DNS host name associated with the appliance's IP address. To get the hostname, go to the command prompt and type nslookup *slookup <ipaddress*>. For example, nslookup 192.168.1.255.

- 14 Click *Next*. The configuration process may take some time as the iPrint Appliance configures all the details that you have specified.
- **15** Select a hard drive from the drop-down list. If you have created a secondary hard drive for this appliance, it is automatically detected and the sdb is displayed as the hard drive. If you have not created a secondary hard drive, sda is chosen as the default partition.

If you have created a separate virtual hard disk for the iPrint Appliance, the *Filesystem Type* field is enabled. Retain the default values for this field.

**16** Click *Configure*. The iPrint Appliance installation process begins.

Upon successful installation, a message stating, "The system is ready for appliance configuration" is displayed. After the installation is complete, a URL and an IP address to access the iPrint Appliance Management Console is displayed. Using a Web browser, you can navigate to the iPrint Appliance Management Console URL.

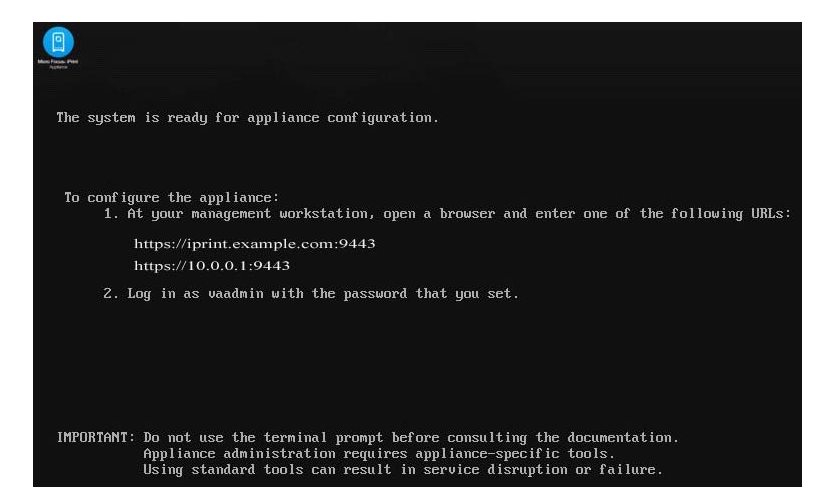

## 4 Configuring the iPrint Appliance

You can configure the iPrint Appliance through the iPrint Appliance Management Console. The iPrint Appliance Management Console is a browser-based web console that allows you to add driver stores, printer drivers, and so forth.

#### 4.1 Initial Configuration Using the Management Console

1 On a Web browser, use either the host name or the IP address to access the iPrint Appliance Management Console. For example, https://10.0.0.1:9443.

Ignore the security certificate warning, and continue to the iPrint Appliance Management Console.

- 2 Specify vaadmin or root as the user name.
- 3 Specify the password, then click Log in.

Specify the password that you have provided in Step 11 on page 7.

The Management Console page is displayed.

4 Click iPrint Appliance Configuration.

| iPrint Appliance Configurat | ion             |
|-----------------------------|-----------------|
|                             |                 |
| Create New iPrir            | nt Appliance    |
|                             |                 |
| Migrate Existing iP         | rint Appliance  |
| « Modify Settings           | Getting Started |

5 Click Create New iPrint Appliance.

| 😓 Create iPrint Appliance       |    |
|---------------------------------|----|
|                                 |    |
| DNS for Print Service           | 0  |
| Modify DNS Address              |    |
| blr8-112-90.labs.blr.novell.com |    |
|                                 |    |
| Authentication Realm            | 0  |
| Use OES server                  |    |
| IPRINT                          |    |
|                                 |    |
| iManager Credentials            |    |
| Username:                       |    |
| cn=admin,o=iPrintAppliance      |    |
| Password:                       |    |
|                                 |    |
| Re-type Password:               |    |
|                                 |    |
|                                 |    |
| Back Fini                       | sh |
|                                 |    |

**5a DNS for Print Service:** The host name is tied to a Print service, rather than the server. The host name must resolve to the IP address of the Appliance. If you modify the value, ensure to validate that the DNS address is correct and functional before continuing because a wrong DNS address can result in errors.

Continue with the default value.

- **5b** Authentication Realm: Specify the tree name only if you want to authenticate to an existing OES server.
- **5c iManager Credentials:** The credentials in this section are used to log in to the iManager interface. iManager is a management tool that allows you to manage the print environment.

Administrator Username: The administrator account user name is pre-populated in the following format: cn=admin,o=iPrintAppliance. This field is not editable.

**Administrator Password:** Specify the password for the iManager administrator account. This password will be used to log in to the iManager for managing the print environment.

Re-type Password: Specify the password again to confirm.

6 Click Finish. The configuration process may take some time.

After configuring iPrint Appliance, you must create or import users, create or import printers, and upload drivers. You can also configure printers to accept print jobs from mobile devices, AirPrint, or email.

#### 4.2 Configuring Printers and Drivers Using iManager

1 In the iPrint Management Console, click Manage Printers (iManager).

iManager is a web-based tool that allows you to set up and manage your print environment.

Accept the security certificate if prompted, and login by providing your eDirectory credentials. The Micro Focus iManager page is displayed.

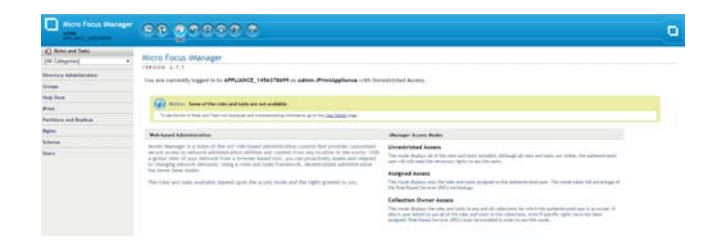

2 Click *iPrint* > *Manage Driver Store*.

**NOTE:** You can only upload a driver through Microsoft Internet Explorer. Ensure that you are running Microsoft Internet Explorer as an Administrator by right-clicking on Microsoft Internet Explorer and selecting *Run as Administrator*.

| Roles and Tasks                                                                                                    | _ |                                         |     |
|----------------------------------------------------------------------------------------------------|---|-----------------------------------------|-----|
| [All Categories]                                                                                                    | • | & Manage Driver Store                   |     |
| Directory Administration                                                                                                    | ń | Specify the object(s) to modify.        |     |
| Groups                                                                                                    |   | Select a single object Single Selection |     |
| Help Desk                                                                                                    |   | iPrint Driver Store name:               |     |
| Ørint<br>Create Driver Store<br>Create Printer<br>Create Print Hanager<br>Delete Print Object<br>Print Client Hanagement                               |   | ON Cascel                               | 8.5 |
| Ranage Driver Store<br>Hanage Printer<br>Hanage Frint Haninger<br>Printer Banner Configuration<br>Printer Driver Prufile<br>Printer Post Configuration |   |                                         |     |
| Partitions and Replicas                                                                                                    |   |                                         |     |
| Rights                                                                                                    |   |                                         |     |
| Schema                                                                                                    |   |                                         |     |
| Theory                                                                                                    |   |                                         |     |

- 3 On the Select a single object tab, click the Search icon and select the iPrint Driver Store from the displayed list.
- 4 Click OK. The Manage Driver Store page is displayed.

| Roles and Taska                                                                                                    | The second second in a constraint                                     | 2 2 |
|----------------------------------------------------------------------------------------------------|-----------------------------------------------------------------------|-----|
| [All Categories]                                                                                                    | <ul> <li>Manage Driver Store:  driver_store.PrintAppliance</li> </ul> |     |
| Directory Administration                                                                                                    | Drivers Store Control Access Control \ Drivers \                      | (b) |
| Groups                                                                                                    | Linver Store Control   Intentification                                |     |
| Help Desk                                                                                                    |                                                                       |     |
| Print<br>Create Driver More<br>Create Printer<br>Create Print Awager<br>Deste Print Object<br>Wrist Chert Management                                  | Balaton<br>Og<br>Ker<br>Keleon                                        |     |
| Hanage Driver Store<br>Narage Printer<br>Hanage Print Xanager<br>Printer Banner Configuration<br>Printer Driver Peallie<br>Printer Pool Configuration | Statust: Active<br>Network address: wgp-dt206.labs.kfr.novell.com     |     |
| Partitions and Replicas                                                                                                    |                                                                       |     |
| Rights                                                                                                    |                                                                       |     |
| Schema                                                                                                    |                                                                       |     |
| the second second second second second second second second second second second second second second second s                                        | - OK Canon Apply Merreta                                              |     |

**5** Navigate to the *Drivers* tab, and depending on the Operating System you are using, select the Operating System from the *Drivers Platform* drop-down list.

| Roles and Tasks                                                                                                    |                                                                                     | 10 R |
|----------------------------------------------------------------------------------------------------|-------------------------------------------------------------------------------------|------|
| [All Categories]                                                                                                    | - Manage Driver Store: Marine PrintAppliance                                        |      |
| Directory Administration                                                                                                    | Drivers                                                                             |      |
| Groups                                                                                                    |                                                                                     | 1.11 |
| Help Desk                                                                                                    |                                                                                     |      |
| Whist<br>Create Driver Store<br>Create Printier<br>Create Print Manager<br>Date Print Object<br>Print Object<br>Parage Driver Store<br>Manage Print Hanager | Driver Fattern:<br>Woldow 7 (6) b0 -<br>Current driven:<br>Add from Sylam<br>Driver |      |
| Printer Banner Configuration<br>Printer Driver Profile<br>Printer Pool Configuration                                                                        |                                                                                     |      |
| Partitions and Replicas                                                                                                    |                                                                                     |      |
| Rights                                                                                                    |                                                                                     |      |
| Schema                                                                                                    | OK Cancel Apply Refresh                                                             |      |

- 6 Click Add From File. The Add Printer Wizard dialog box is displayed.
  - **6a** From the *Add Printer Wizard* dialog box, select the printer manufacturer and the corresponding printer.
- 7 Click *OK*. The selected operating system driver platform and the corresponding printer driver is displayed on your Micro Focus iManager page.

| Roles and Tasks                                                                                                    |                   |                                                                             |                     | #1 ( <b>?</b> ) |
|----------------------------------------------------------------------------------------------------|-------------------|-----------------------------------------------------------------------------|---------------------|-----------------|
| [All Categories]                                                                                                    | - Mana            | ge Driver Store: 🕼 driver_st                                                | ore. PrintAppliance | 1               |
| Directory Administration                                                                                                    | Driv              | er Store Control ( Access Control )                                         | Ditters             |                 |
| Groups                                                                                                    |                   |                                                                             |                     |                 |
| Help Desk                                                                                                    |                   |                                                                             |                     | 221             |
| IPvint<br>Create Driver Store<br>Create Printer<br>Create Print Manager<br>Dente Print Object<br>IPvint Cleant Hanagement<br>Print Gard Hanage Driver Store<br>Manage Driver | E Winds<br>Currer | Your changes have been s<br>rs Platform:<br>aws 7 (64 bit) •<br>at drivers: | SUCCESS             |                 |
| Harage Print Harager<br>Printer Barner Configuration<br>Printer Driver Profile<br>Printer Pols Configuration                                                                 |                   |                                                                             | Add Fran System     |                 |
| Partitions and Replicas                                                                                                    |                   |                                                                             |                     |                 |
| Rights                                                                                                    |                   |                                                                             |                     |                 |
| Schema                                                                                                    | -                 | A Count Link                                                                |                     |                 |

- 8 Click Apply and OK.
- 9 Click *iPrint > Manage Printer*.

| Roles and Tasks                                                                                                    |   |                                         |                                         |  |  |
|----------------------------------------------------------------------------------------------------|---|-----------------------------------------|-----------------------------------------|--|--|
| [All Categones]                                                                                                    | • | I Manage Printer                        |                                         |  |  |
| Directory Administration                                                                                                    | ń | Specify the object(s) to modify.        |                                         |  |  |
| Groups                                                                                                    |   | Select a single object Single Selection | Select a single object Single Selection |  |  |
| Help Desk                                                                                                    |   | iPrint Printer name:                    |                                         |  |  |
| Vint<br>Create Driver Store<br>Create Print Monager<br>Dearte Print Object a<br>Minist Collect Management<br>Manage Driver Nore |   | OK Canvit                               |                                         |  |  |
| Panage Printer<br>Harage Print Harager<br>Printer Banner Configuration<br>Printer Driver Profile<br>Printer Post Configuration  |   |                                         |                                         |  |  |
| Partitions and Replicas                                                                                                    |   |                                         |                                         |  |  |
| lights                                                                                                    | - |                                         |                                         |  |  |
| schema                                                                                                    |   |                                         |                                         |  |  |
|                                                                                                    |   |                                         |                                         |  |  |

- 10 Click the Search icon and select the printer from the displayed list.
- 11 Click OK.
- 12 Navigate to the *Drivers* tab and select the Operating System that is applicable to you from the displayed list.

Depending on the operating system selected by you, the corresponding driver selected and displayed under the Available Drivers menu.

- 13 Select the driver from the Available Drivers menu and click OK and Apply.
- 14 Click *iPrint* > *Create Printer*. The Create Printer page is displayed.
- 15 Specify all the required details such as *Printer name* and *host name or IP address*. You must also select the print manager by clicking on the *Search* icon.

| Roles and Tasks              |                                                                                                    |                |        |                  |
|------------------------------|----------------------------------------------------------------------------------------------------|----------------|--------|------------------|
| [All Categories]             | - Create Printer                                                                                                    |                |        | iki<br>"wequired |
| Directory Administration     | â                                                                                                    |                |        |                  |
| roups                        | Printer name: "                                                                                                    |                |        |                  |
| elp Desk                     | Container name: "                                                                                                    | PrintAppliance | B. (h) |                  |
| Print                        | Print Manager name: *                                                                                                    |                | S 15   |                  |
| Create Driver Store          | DNS name or IP address: *                                                                                                    |                |        |                  |
| Create Printer               | Location                                                                                                    |                |        |                  |
| Create Print Manager         |                                                                                                    |                |        |                  |
| Delete Print Object          | B Description:                                                                                                    |                |        |                  |
| Print Client Nanagement      | The second second secon |                |        |                  |
| Manage Driver Store          | LPR Printer name:                                                                                                    | PASSTHROUGH    |        |                  |
| Manage Printer               |                                                                                                    |                |        |                  |
| Manage Prost Manager         | RAW Port number:                                                                                                    |                |        |                  |
| Printer Banner Configuration |                                                                                                    |                |        |                  |
| Printer Driver Profile       | Hext >> Cancel                                                                                                    |                |        |                  |
| Printer Pool Configuration   |                                                                                                    |                |        |                  |

**16** Select LPR Printer name and specify PASSTHROUGH in the text field adjacent to the LPR Printer name.

If the RAW protocol is selected, a port number is required. Most printers are configured, by default, to use port 9100 for RAW protocol communications.

17 Click *Next* to select the default print drivers to install for each platform. If a print driver is not in the list, click *Next* to proceed to the next step.

| Select the default print drivers to install<br>Driver Store" task. | for each platform. If a print driver is not in the | list, add new drivers from the "Manage |
|--------------------------------------------------------------------|----------------------------------------------------|----------------------------------------|
| Windows XP drivers:                                                | [None]                                             | *                                      |
| Windows 2000 drivers:                                              | [None]                                             | •                                      |
| Windows NT 4 drivers:                                              | [None]                                             | •                                      |
| Windows 95/98 drivers:                                             | [None]                                             | *                                      |
| Linux drivers:                                                     | [None]                                             | •                                      |
| Mac drivers:                                                       | [None]                                             | •                                      |
| Vista (32 bit) drivers:                                            | [None]                                             | *                                      |
| Vista (64 bit) drivers:                                            | [None]                                             | •                                      |
| Windows 7 (32 bit) drivers:                                        | [None]                                             | •                                      |
| Windows 7 (64 bit) drivers:                                        | [None]                                             | *                                      |
| Windows 8/8.1 (32 bit) drivers:                                    | [None]                                             | •                                      |
| Windows 8/8.1 (64 bit) drivers:                                    | [None]                                             | -                                      |

18 Click OK.

### 5 Installing the iPrint Client

You must install iPrint Client on your workstation to install printers.

1 On a Web browser, use either the host name or the IP address to access the IPP Page. For example, https://192.168.1.255/ipp.

| Micro Focus. iPrint Installation                                                                                                    |                                                                                                    |             |      |
|----------------------------------------------------------------------------------------------------|----------------------------------------------------------------------------------------------------|-------------|------|
| Install IPrint Client                                                                                                    |                                                                                                    |             |      |
| Instructions<br>Click on the printer that you want to install. In the "Extern<br>Application" to proceed with the installation of the printer<br>"Remember my choice for all links of this type" check box. | nal Protocol Request" dialog box, click "Launch<br>. To avoid prompts for external protocols, selec | ct the      |      |
| Install Printer 🔻                                                                                                    | Printer Location 🔺                                                                                  | Description | Info |
| 111                                                                                                    |                                                                                                    |             | 0    |

- 2 Click Install iPrint Client to download the print client.
- 3 Run the nipp\*.exe to install the print client.

### 6 Uploading Drivers

A printer driver is a software that directly supports a physical printer, enabling it to carry out its functions.Most printers require different printer drivers for each operating system they interact with. To print from desktop, you must associate the printers with their drivers.

For more information on how to upload drivers to the iPrint Appliance or how to modify the default Linux driver used by the local renderer for mobile printing, see "Configuring Printer Drivers" in the Micro Focus iPrint Appliance 2 Administration Guide.

## 7 Enabling iPrint for Mobile Printing

iPrint Appliance can be enabled for mobile printing. On enabling the iPrint Appliance for mobile printing, you can download the iPrint Mobile App from the Windows App Store, Google PlayStore, BlackBerry World App store, or the Apple App Store. Using this app, you can print to any printer in your organization's network, from any location.

- 1 On a Web browser, use the host name or IP address to access the Management Console. For example, https://10.0.0.1:9443.
- 2 Specify the user name and password, then click Sign in.
- 3 Click Manage iPrint Appliance. The Printers page with a list of available printers is displayed.
- 4 Select the printer for which you need to enable mobile printing.
- 5 Click *Mobile* > *Enable*.
  - **5a** If you are having iPrint Mobile App on an iOS device, enable AirPrint by clicking on *AirPrint* > *Enable Advertising*.

Once the iPrint is enabled for mobile printing, you may want to print a test page to ensure that it is working properly.

If a printer is not associated with a driver, then the default Linux driver is used for mobile printing. If this driver is not compatible with the model of the printer, you may encounter printing error. In this case, you need to upload the correct Linux driver and associate it with the printer or make that as a default driver.

**TIP:** For desktop quality printing for Microsoft Office and PDF documents, you must install a remote renderer. The remote renderer has some minimum requirements in order to be successfully installed. For more information about installing and configuring the remote renderer, see "Installing and Configuring a Remote Renderer" in the *Micro Focus iPrint Appliance 2 Administration Guide*.

## 8 Enabling iPrint for Email Printing

Using email printing, you can print documents from any device capable of sending emails. You can print emails by specifying email printing commands in the subject line of the email. You can also print documents by emailing them to your printer as attachments.

- 1 On a Web browser, use the IP address or host name of the iPrint Appliance to access the Management Console. For example, https://10.0.0.1:9443 or https://iprint.example.com:9443.
- 2 Specify the user name and password, then click Sign in.
- 3 Click Manage iPrint Appliance.
- 4 Under Configuration, click Mobile.
- 5 Choose Enable email-based printing.

This email address is the global print email address.

- 6 Specify the required information.
- 7 Click Save.

## 9 Legal Notice

For information about legal notices, trademarks, disclaimers, warranties, export and other use restrictions, U.S. Government rights, patent policy, and FIPS compliance, see <a href="https://www.novell.com/company/legal/">https://www.novell.com/company/legal/</a>.

Copyright © 2016 Novell, Inc., a Micro Focus company. All Rights Reserved.